# **PRÁCTICA 1**

## Introducción al LogicWorks, puertas lógicas e implementación y análisis de dispositivos combinacionales sencillos (puerta Xor)

## Objetivos

Después de realizar esta práctica, el alumno deberá:

- 1) Saber manejar el programa LogicWorks, con el cuál se realizan las prácticas de ésta asignatura.
- 2) Conocer las puertas lógicas Not, And y Or, su funcionamiento lógico y temporal.
- 3) Saber analizar el comportamiento lógico y temporal de circuitos combinacionales construidos con puertas. A partir de la implementación del circuito combinacional, saber encontrar los tiempos de propagación de las entradas a las salidas del circuito y verificarlo con el simulador LogicWorks.
- 4) Conocer el diseño modular y haberlo practicado con el diseño de los circuitos anteriores. Para ello deberá saber encapsular módulos en LogicWorks para su posterior utilización.

## **Desarrollo 1**

Comprobar el funcionamiento lógico (tabla de verdad) de las puertas *Not, And, Or*, utilizando los dispositivos *Binary Switch* y *Binary probe* 

#### Pasos:

- 1. Arrancar el programa Logic-Works
- 2. Abrir la librería de dispositivos de la práctica1, Lib-SD-1
- 3. Pegar las puertas en la hoja de edición, crear los cables (estirar las patillas de las puertas) y conectar *Binary Switch* en las entradas y *Binary probe* en las salidas.
- 4. Comprobar que las salidas tienen los valores esperados, para todas las combinaciones posibles de los valores en las entradas

Comprobar el funcionamiento temporal de las puertas Not, And, Or:

- 5. Dar nombre a las señales de entrada y salida; necesario para que aparezcan en el cronograma (ventana inferior)
- 6. Obtener el tiempo de propagación de cada puerta

## Desarrollo 2

Función Xor: implementación con puertas básicas

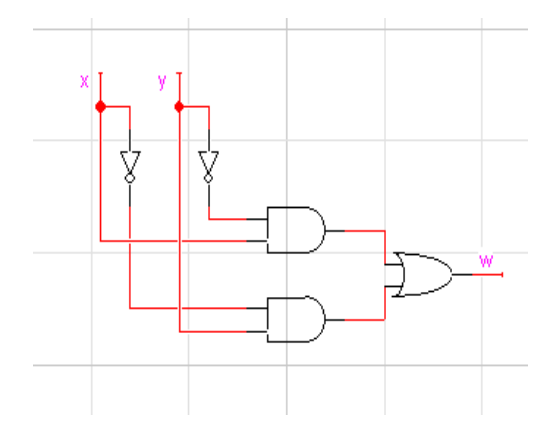

Encapsulado del circuito:

- 1. Implementar el circuito en Logic-works
- 2. Comprobar el funcionamiento lógico del circuito (para evitar posibles errores)
- Analizar la cápsula, que ya viene construida como dispositivo en la librería (Xor-2-P1: click botón derecho → edit part): lo más importante es ver cuales son los nombres de los conectores internos de la cápsula
- 4. En el circuito que tenemos dibujado, poner conectores (están también en la librería) en las entradas (*Portin*) y en la salida (*Portout*)
- 5. Poner nombres a los conectores: tienen que ser idénticos a los que hemos visto en el paso2
- En la hoja de edición de la cápsula: Options (pestaña superior) → Subcircuit and Part Type → Create a subcircuit symbol and select an open cicuit to attach to it (segunda opción de la lista) → seleccionar circuito y aceptar

## Desarrollo 3

Análisis temporal de la cápsula Xor-2-P1:

En el instante t se produce un cambio en el valor de las entradas x e y del circuito. La primera y segunda columnas de la siguiente tabla muestra el valor de las entradas antes y después de producirse el cambio, respectivamente. La salida se estabiliza al valor correcto en el instante t+d. Completad la columna d de la tabla (en unidades de tiempo). En los casos que se producen Glitches anotad la palabra Glitch entre paréntesis para indicarlo.

| Valor de x e y<br>en t-dt | Valor de x e y<br>en t+dt | d |
|---------------------------|---------------------------|---|
|                           | 01                        |   |
| 00                        | 10                        |   |
|                           | 11                        |   |
| 01                        | 00                        |   |
|                           | 10                        |   |
|                           | 11                        |   |
|                           | 00                        |   |
| 10                        | 01                        |   |
|                           | 11                        |   |
| 11                        | 00                        |   |
|                           | 01                        |   |
|                           | 10                        |   |

A partir de los resultados anteriores, ¿cuál es el tiempo de propagación del dispositivo?

## Desarrollo 4

Análisis lógico y temporal de un circuito combinacional más complejo: circuito *CLC-P1* asociado a la práctica1:

- 1. Abrir el circuito con el simulador *Logic-works*
- 2. Analizar el funcionamiento lógico (tabla de verdad):

| X | y | z | u | v |
|---|---|---|---|---|
| 0 | 0 | 0 |   |   |
| 0 | 0 | 1 |   |   |
| 0 | 1 | 0 |   |   |
| 0 | 1 | 1 |   |   |
| 1 | 0 | 0 |   |   |
| 1 | 0 | 1 |   |   |
| 1 | 1 | 0 |   |   |
| 1 | 1 | 1 |   |   |

3. Analisis temporal: determinar el tiempo de propagación desde la entrada z a las salidas u y v:  $(t_{z-u} \ y \ t_{z-v})$ .

Primero "a ojo", a la vista del circuito, encontrando el camino crítico desde z hasta u y desde z hasta v, sabiendo que las puertas tienen el retardo que vimos en el desarrollo1:

Camino crítico *z-u*: Camino crítico *z-v*:  $t_{z-u}$ :  $t_{z-u}$ :

Segundo: realizando la correspondiente simulación (hay que estudiar los cambios en z para todos los posibles valores de las otras entradas x e y)

| Valor de x y z<br>en t-dt | Valor de x y z<br>en t+dt | Tiempo a partir de t que tardan u v en estabilizarse |
|---------------------------|---------------------------|------------------------------------------------------|
|                           |                           |                                                      |
|                           |                           |                                                      |
|                           |                           |                                                      |
|                           |                           |                                                      |
|                           |                           |                                                      |

4. ¿Cuál es el retardo del circuito? Habrá que encontrar el camino crítico del circuito, contando con todas las posibles combinaciones entradas-salidas. Especifica dicho camino y el retardo:

Camino crítico del circuito:

Tiempo de propagación del circuito:

5. Encuentra con el simulador un posible cambio en las entradas para que se visualice en el cronograma el retardo anterior:

| Valor de x y z | Valor de x y z | Tiempo a partir de t que    |
|----------------|----------------|-----------------------------|
| en t-dt        | en t+dt        | tardan u v en estabilizarse |
|                |                |                             |

## Desarrollo 5

Ejercicio: con el circuito anterior realiza la simulacion adecuada y completa el cronograma:

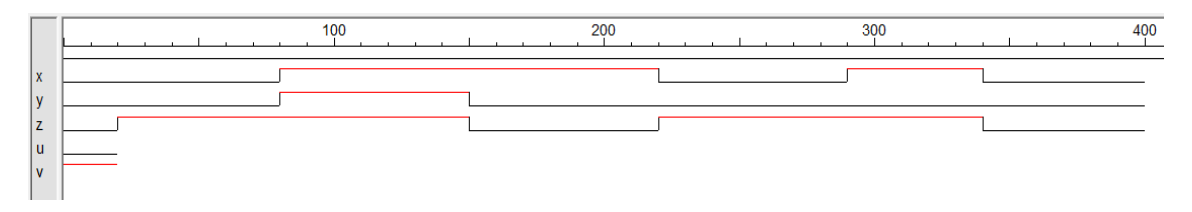

Escribe en la tabla los retardos que pueden obtenerse a partir del cronograma anterior :

| Valor de x y z<br>en t-dt | Valor de x y z<br>en t+dt | Tiempo a partir de t que tardan u v en estabilizarse |
|---------------------------|---------------------------|------------------------------------------------------|
|                           |                           |                                                      |
|                           |                           |                                                      |
|                           |                           |                                                      |
|                           |                           |                                                      |
|                           |                           |                                                      |